## Update a credit card expiration date s

When your customer's credit card has expired, you can update the card on file.

1. Open the contact record and click on the **Orders** tab.

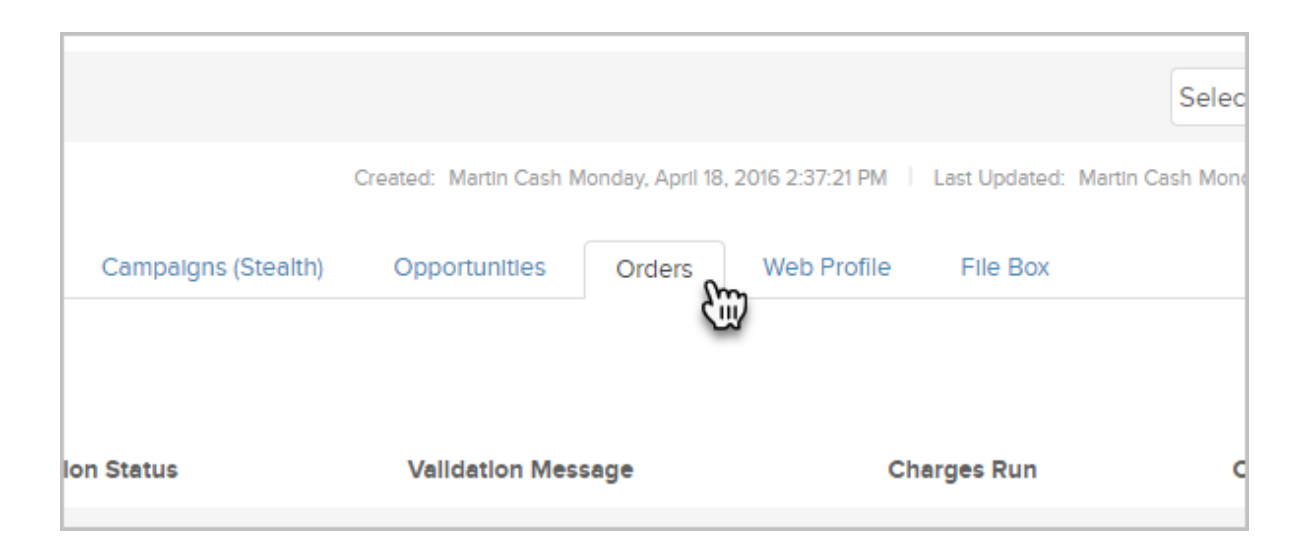

2. Click on the credit card link.

| Credit Ca        | ards                        |                  |      |
|------------------|-----------------------------|------------------|------|
| Туре             | Name on Card                | Number           | Exp  |
| Visa<br>Recent C | Bob<br>Quotes               | xxxxxxxxxxxx1111 | 01/2 |
| This co          | ntact does not have any rec | ent quotes.      |      |

- 3. Update the expiration date.
- 4. Click the Save button.